#### Définition

SQLite est un moteur de bases de données libre qui implémente la plus part des fonctionnalités du SQL standard. Il utilise donc la plus part des fonctionnalités de SGBDR

C'est le SGBDR embarqué le plus utilisé au monde, il ne nécessite aucune configuration, ni serveur pour fonctionner. Entièrement écrit en C, ce qui le rend très performant.

SQLite est également transactionnel, c'est-à-dire qu'il respecte les principes ACID(opération atomique, Cohérence des données, isolement et durable  $\rightarrow$  longévité des données).

Évidemment, il est public d'où sa popularité.

#### Avantages:

- Performant
- Ne nécessite pas de serveur de base de données. Les données tiennent dans un fichier.
- Utilise la plus part des commandes SQL
- Peut être utilisé comme Bd personnelle ou commerciale (selon la taille)
- Il est embarqué.

Inconvénients

- Il est embarqué, donc léger ce qui veut dire que vous pouvez oublier les procédures et fonctions.
- Si votre BD est assez volumineuse, il vaut mieux utiliser un autre SGBD. Vous ne pouvez pas faire des jointures à ne plus en finir.

#### Installation:

Vous pouvez télécharger SQLite à l'adresse : <u>https://sqlite.org/download.html</u> Le fichier est sqlite-dll-win64-x64-3140200.zip (pour Windows 7 et 10). Une fois dé-zipper , le dossier va contenir un fichier sqlite3.dll, qui est votre sqlite. Lorsque vous lancez votre sqlite en mode ligne des commande en tapant sqlite3, vous allez avoir :

Pour créer la bd à un autre endroit (dossier) que celui par défaut .open c:/GestionJoueurs/Joueurs.db",

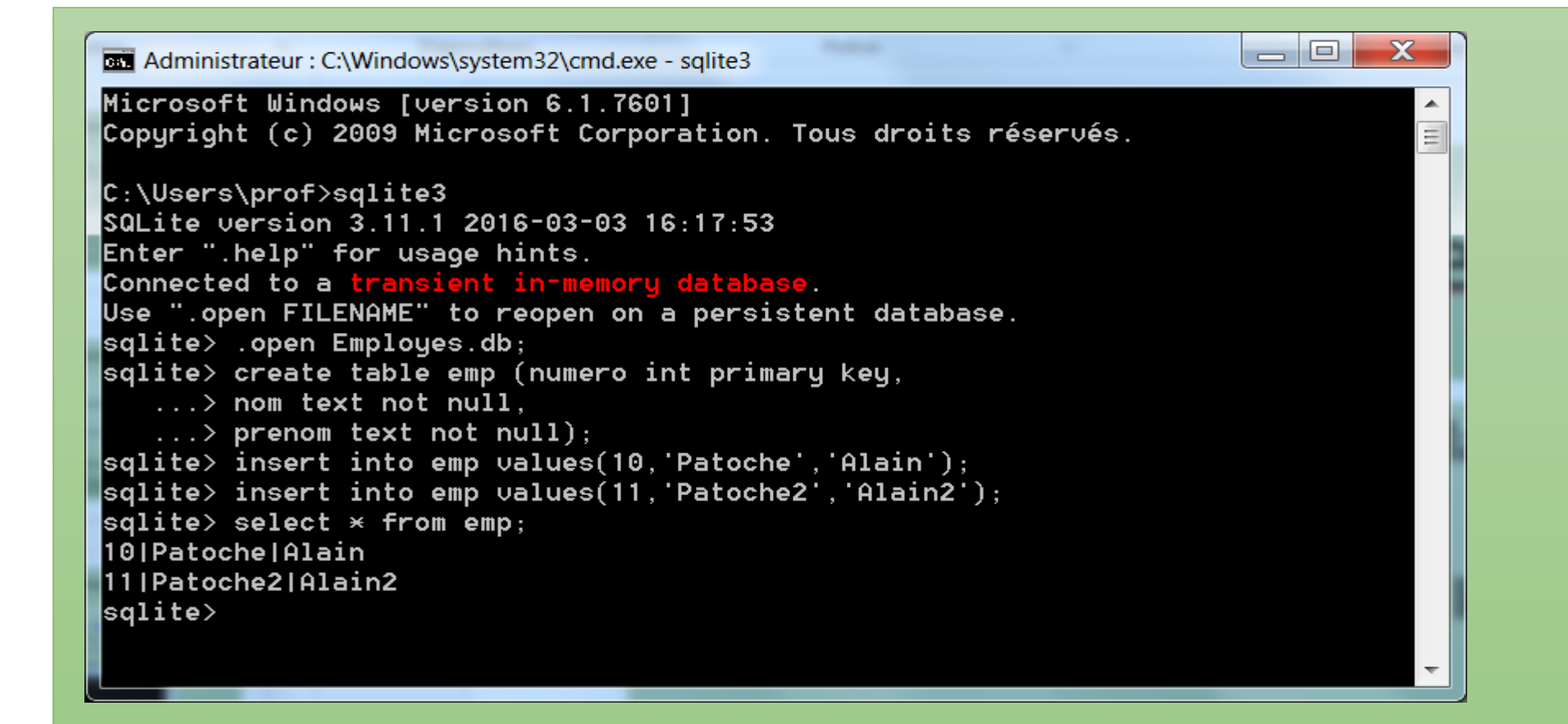

#### On peut retrouver la bd que nous avons créée :

| Administrateur : C:\Windows\system32\cmd.exe - sqlite3                                                  |          |
|----------------------------------------------------------------------------------------------------|----------|
| Microsoft Windows [version 6.1.7601]<br>Copyright (c) 2009 Microsoft Corporation. Tous droits réservés. |          |
| C:\Users\prof>sqlite3                                                                                   |          |
| SQLite version 3.11.1 2016-03-03 16:17:53                                                               |          |
| Enter ".help" for usage hints.                                                                          |          |
| Connected to a transient in-memory database.                                                            |          |
| Use ".open FILENAME" to reopen on a persistent database.                                                |          |
| sqlite> .open Employes.db;                                                                              |          |
| sqlite> select × from emp;                                                                              |          |
| 10 Patoche Alain                                                                                        |          |
| 11 Patoche2 Alain2                                                                                      |          |
| sqlite>                                                                                                 |          |
|                                                                                                    | <b>v</b> |
|                                                                                                    | ±. ∢     |

On peut également utiliser SQLiteBrowser ou DB Browser For Sqlite qui offre une belle interface graphique pour créer et gérer votre base de données. (démonstration plus tard)

Vous pouvez également utiliser un langage de programmation pour créer directement la BD, les tables et en faire la gestion.

Exemple avec Java.

En Java, on utilise le pilote JDBC: org.sqlite.JDBC, avec la méthode forName de la classe Class.

Class.forName("org.sqlite.JDBC");

Vous pouvez accéder à la base de donnée existante ou en créer une nouvelle. Il suffit d'utiliser la calsse DriverManager et la méthode getConnection().

Dans le code qui suit, le programme va créer la base de données BdChats, si celle-ci n'existe pas.

Une fois la BD créée, vous pouvez créer les tables et etc..

#### try {

```
Class.forName("org.sqlite.JDBC");
    System.out.println("Pilote Chargé");
catch ( ClassNotFoundException e )
    System.out.println(e.getMessage());
    System.exit(0);
try
   conn = DriverManager.getConnection("jdbc:sqlite:BdChats");
   System.out.println(Bd Crée ou Connexion ouverte");
catch (SQLException sed )
    System.out.println(sed.getMessage());
    System.exit(0);
}
```

```
String sqlc ="create table minou (nom text, race text)";
String sqli ="insert into minou values ('remi', 'abyssin')";
String sql2 = "Select race from minou where nom ='remi'";
//Charger le driver puis créer la bd
 try{
      Statement stmc = conn.createStatement();
      stmc.executeUpdate(sqlc);
      Statement stmi = conn.createStatement();
      stmi.executeUpdate(sqli);
     stm = conn.createStatement();
     rst = stm.executeQuery(sql2);
      if (rst.next())
  System.out.println("la race est" + " "+ rst.getString(1) );
```

#### Avec C#

```
Pour le projet on ajoute la dll: System.Data.SQLite.dll, puis
using System.Data.SQLite;
On crée ou on se connecte à la BD Chattond.sqlite
String chaine = "Data Source = Chattons.sqlite; Version=3";
      SQLiteConnection conn = new SQLiteConnection();
      conn.ConnectionString = chaine;
      conn.Open();
```

string sql = "create table chats (num int primary key autoincrement, nom varchar(10))";

Types de données supportés par SQLite.

SQLite ne supporte que 4 types de données:

| Туре    | Définition            |
|---------|-----------------------|
| NULL    | Valeur vide           |
| INTEGER | Entier signé          |
| REAL    | Nombre réel           |
| TEXT    | Champ texte           |
| BLOB    | Champ binaire (image) |

Mais pour être compatible avec les autres SGBD, SQLite prend en charge le concept Affinity; ce qui veut dire que si vous déclaré une colonne d'un type qui n'est pas SQLite, alors SQLite lui associe un type parmi ceux qui sont dans le tableau

L'affinité d'une colonne est déterminée par le type déclaré de la colonne, selon les règles suivantes dans l'ordre indiqué:

R1: Si le type déclaré contient la chaine INT alors celui-ci est associé à un INTEGER

R2: Si le type déclaré de la colonne contient l'une des chaînes "CHAR", "CLOB", ou "TEXT", alors le type est associé à un TEXT (VARCHAR contient la chaine CHAR).

R3: Si le type déclaré contient la chaine BLOB alors celui-ci est associé à un BLOB

R4: Si le type déclaré pour une colonne contient l'une des chaînes "REAL", "Floa", ou "DOUB", alors le type est associé à un REAL

R5: dans tous les autre cas, le type est associé à NUMERIC.

Source : <u>http://www.sqlite.org/datatype3.html</u>

|  | Example Typenames From The<br>CREATE TABLE Statement<br>or CAST Expression                                                    | Resulting Affinity | Rule Used To Determine Affinity |  |
|--|----------------------------------------------------------------------------------------------------|--------------------|---------------------------------|--|
|  | INT<br>INTEGER<br>TINYINT<br>SMALLINT<br>MEDIUMINT<br>BIGINT<br>UNSIGNED BIG INT<br>INT2<br>INT8                              | INTEGER            | 1                               |  |
|  | CHARACTER(20)<br>VARCHAR(255)<br>VARYING CHARACTER(255)<br>NCHAR(55)<br>NATIVE CHARACTER(70)<br>NVARCHAR(100)<br>TEXT<br>CLOB | ТЕХТ               | 2                               |  |
|  | BLOB<br>no datatype specified                                                                                                 | BLOB               | 3                               |  |
|  | REAL<br>DOUBLE<br>DOUBLE PRECISION<br>FLOAT                                                                                   | REAL               | 4                               |  |
|  | NUMERIC<br>DECIMAL(10,5)<br>BOOLEAN<br>DATE<br>DATETIME                                                                       | NUMERIC            | 5                               |  |

Lorsque la base de données SQLite est embarquée (dans un appareil mobile) alors, vous l'avez compris, aucune installation supplémentaire n'est requise. Pour exploiter un BD SQLite, deux méthodes s'offrent à nous:

- Une qui utilise surtout la classe SQLiteDatabase (proche de la bd) et celle qui utilise la classe SQLiteOpenHelper et SQLiteDatabase (proche de la programmation.).
- Nous allons aborder la méthode qui utilise SQLiteDataBase.
- Cette classe est contenue dans le package:

android.database.sqlite.SQLiteDatabase;

#### La classe SQLiteDatabase: Méthodes importantes

(https://developer.android.com/reference/android/database/sqlite/SQLiteDatabase.html

| Méthodes                                                              | Rôles                                                                                                    |
|-----------------------------------------------------------------------|----------------------------------------------------------------------------------------------------|
| <pre>execSQL(String sql, Object[] bindArgs)</pre>                     | Execute une instruction SQL qui n'est pas un SELECT (void)                                                                                                    |
| rawQuery(String sql, String[] selectionArgs)                          | Execute une requête SQL de type SELECT et retourne un<br>ensemble de résultat dans un curseur : CURSOR                                                                                                    |
| openOrCreateDatabase(String name, int<br>mode, CursorFactory factory) | Retourne un SQLiteDatabe.<br>Les paramètres sont : nom pour la base de données. Il<br>Peut être null.<br>Le Context Mode, ici (Context. <u>MODE_PRIVATE</u> ) qui veut<br>dire que seule votre activité a droit d'y accéder. C'est le<br>mode par défaut |

Exemples: pour créer la base de données bd

bd = openOrCreateDatabase("GestionJoueurs", Context.MODE\_PRIVATE,null);

Après execution, nous aurons créé notre base de données bd.

Pour creer les tables, il suffit d'appeler la méthode <u>execSQL</u> de la classe SQLiteDatabase.

Exemple :

bd.execSQL("CREATE TABLE IF NOT EXISTS Joueurs(num integer primary key autoincrement, nom VARCHAR,prenom VARCHAR);");

bd.execSQL("INSERT INTO joueurs(nom,prenom) VALUES('Patoche','Alain');");

La méthode rawQuery(String sql, String[] selectionArgs), cette méthode retourne un curseur après qu'une requête de type SELECT soit passée.

Exemple:

Cursor c=bd.rawQuery("SELECT \* FROM Joueurs",null);

Ou encore

Cursor c = bd.rawQuery(" SELECT nom, prenom FROM joueurs where salaire > ?", new String[]{"1000"});  $\rightarrow$  la liste d'arguments est 1, ce qui veut dire qu'on ramène tous les noms et prénom dont le salaire est > 1000.

Cursor c =rawQuery("SELECT nom, prenom FROM joueurs WHERE codeEquipe = ? and salaire > ?", new String[] {", MTL", "2000"});

Récupérer le contenu du curseur.

Pour récupérer le contenu du curseur on utilise les méthode suivantes:

moveToFirst (), se place au début du curseur

moveToNext (), parcours en avant

moveToPrevious() parcours en arrière

moveToLast() se place à la fin du curseur

La méthode **isAfterLast()** permet de vérifier si la fin du résultat de la requête a été atteint.

getCount() permet d'obtenir le nombre d'enregistrements de la requête.

Cursor fournit les méthodes get \* (), par exemple getLong (columnIndex), getString (columnIndex) pour accéder aux données de l'enregistrement courant. Le "columnIndex" est l'index de la colonne à accéder.

Un curseur doit être fermé avec la méthode close().

```
//-----DébutAfficher TOUT
```

```
if(view==btnAffichertout)
```

```
Cursor c=bd.rawQuery("SELECT * FROM Joueurs",null);
if(c.getCount()==0)
```

```
AfficheMessage("Erreur", "Aucune donnée");
return;
```

```
}
StringBuffer buffer=new StringBuffer();
```

```
while(c.moveToNext())
```

```
buffer.append("Numéro: "+c.getInt(0)+"\n");
buffer.append("Non: "+c.getString(1)+"\n");
buffer.append("Prénom: "+c.getString(2)+"\n");
```

```
c.close();
AfficheMessage("Les joueurs", buffer.toString());
```

public void AfficheMessage(String titre,String message)

Builder builder=new Builder(this); builder.setCancelable(true); builder.setTitle(titre); builder.setMessage(message); builder.show();

{

// Bouton afficher le premier

```
if(view==btnPremier) {
   try{
   c1 = bd.rawQuery("SELECT * FROM Joueurs", null);
   if (c1.getCount() == 0)
     AfficheMessage("Erreur", "Aucune donnée");
     return;
 if(c1.moveToFirst())
 edtNom.setText(c1.getString(1));
 dtPrenom.setText(c1.getString(2));
 } // fin du try
catch(Exception se) {
 Toast.makeText(MainActivity.this, "message"+ se.getMessage().toString(), Toast.LENGTH_LONG).show();
```

1 // Fin du promier

```
// bouton suivant :
```

```
if(view ==btnSuivant)
```

```
if(c1.moveToNext())
edtNom.setText(c1.getString(1));
edtPrenom.setText(c1.getString(2));
```

```
if(view ==btnPrecdent)
```

```
if(c1.moveToPrevious())
    edtNom.setText(c1.getString(1));
edtPrenom.setText(c1.getString(2));
```